# Ausleihe von elektronischen Medien in vier Schritten

Die Mediothek ist im Zeitalter der elektronischen Medien angekommen: Ab sofort bieten wir eine grosse Auswahl an deutsch- und englischsprachigen e-Büchern, e-Audios, e-Zeitschriften und e-Zeitungen an. Diese können von allen Personen mit einer Hofwil-Mailadresse von überall her ausgeliehen werden. Wie das geht? Das erfährst du in diesem Mail.

## Schritt eins: Benutzendenkonto einrichten

Zuerst musst du dein Benutzendenkonto einrichten. Das machst du im Onlinekatalog unter www. mediothek.gymhofwil.ch.

Dort findest du oben rechts den Button

Benutzerkonto 🔻

Nun musst du ein Passwort festlegen. Dazu klickst du im Benutzerkonto auf "Passwort vergessen" und gibst deine Hofwil-Mailadresse ein. Danach folgst du den Anweisungen im Mail.

Am besten speicherst du die-<u>URL des Katalogs</u> in deinen Favoriten.

### Schritt zwei: Medien finden

Im Katalog findest du sowohl traditionelle Medien wie Bücher, DVDs und Maturaarbeiten als auch e-Books und e-Audios. Nicht im Katalog sind e-Zeitungen und e-Zeitschriften/Magazine. Diese findest du in der e-Thek.

Nach e-Medien kannst du entweder im <u>Katalog</u> oder in der <u>e-Thek</u> für deutschsprachige e-Medien bzw. in <u>OverDrive</u> für englischsprachige e-Medien suchen. Die Links findest du auch im Katalog im linken Seitenbereich.

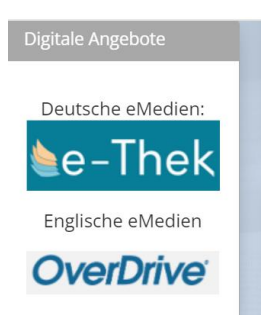

#### Schritt drei: Medien ausleihen

Zum Ausleihen brauchst du dein Benutzendenkonto der Mediothek. Deine Benutzernummer ist deine Mailadresse. Du musst deine Bibliothek auswählen. Diese findest du unter M für Münchenbuchsee.

#### Schritt vier: Lesen oder hören

Zum Lesen auf dem Handy oder dem Tablet brauchst du die Onleihe-App (deutsch) oder die <u>Libby-App</u> (englisch). Auf dem PC kannst du die Medien direkt im Browser nutzen.

## **Tipps und Hinweise**

Nach Ablauf der Leihfrist verschwindet das Medium automatisch von deinem Konto. Die Ausleihe ist kostenlos.

Ausführliche Informationen zur Nutzung der digitalen Bibliothek findest du in der Broschüre "onleihe ganz einfach", die in der Mediothek aufliegt oder unter Hilfe in der <u>e-Thek</u> und in <u>OverDrive</u>.

Viel Lesespass wünscht Barbara Meyer, Mediothek Gymnasium Hofwil